## How to Install Xerox Printer Drivers for MAC OS X

## OSX 10.7-10.9 is required to install drivers.

1. Locate the driver file that was downloaded from <u>www.guamcc.edu\xerox</u>. By default MAC OS X saves downloaded files in the downloads folder. From your desktop on the Finder menu click on GO and then DOWNLOADS to open the downloads folder

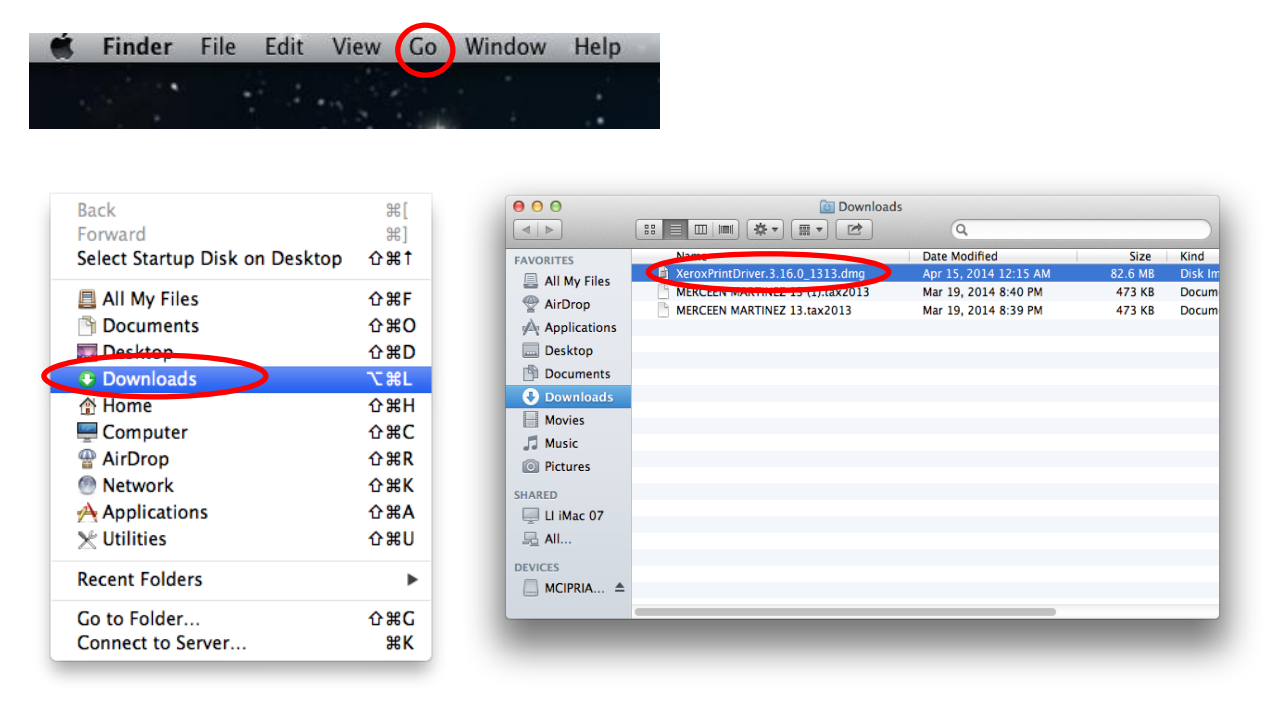

Once in the downloads folder, double click on the driver file.

2. A new window will open; double click on the .pkg file

|                                  | Aerox Print Driver 3.16.0 |  |
|----------------------------------|---------------------------|--|
|                                  |                           |  |
| Xerox Print Driver<br>3.16.0.pkg |                           |  |
|                                  |                           |  |
|                                  |                           |  |
|                                  |                           |  |
|                                  |                           |  |
|                                  |                           |  |
|                                  |                           |  |
|                                  |                           |  |
|                                  |                           |  |
|                                  |                           |  |

3. Click on Continue.

| 000 | Install Xerox Printer                                                                                                    |     |
|-----|----------------------------------------------------------------------------------------------------|-----|
|     | This package will run a program to<br>determine if the software can be installed.<br>To keep your computer secure, you should only run<br>programs or install software from a trusted source. If<br>you're not sure about this software's source, click<br>Cancel to stop the program and the installation. |     |
|     |                                                                                                    |     |
|     | Go Back Contin                                                                                                    | nue |

## 4. Click on continue again.

|                    | Welcome to the Xerox Printer Installer                                                                             |
|--------------------|----------------------------------------------------------------------------------------------------|
| Introduction       |                                                                                                    |
| License            | Xerox 💽                                                                                                    |
| Destination Select |                                                                                                    |
| Installation Type  |                                                                                                    |
| Installation       |                                                                                                    |
| Select Printer     |                                                                                                    |
| Setup Printer      |                                                                                                    |
| Summary            |                                                                                                    |
|                    | Welcome to the Xerox Printer Installer.You will be guided<br>through the steps necessary to install this software. |
|                    |                                                                                                    |
|                    | Go Back Continue                                                                                                   |

5. Click on continue once more.

| Introduction       English         License       MPORTANT PLEASE READ CAREFULLY BEFORE USING THIS         Destination Select       SOFTWARE PRODUCT: THIS SOFTWARE LICENSE AGREEMENT<br>("Agreement") CONTAINS THE LICENSE TERMS AND CONDITIONS<br>FOR THE XEROX SOFTWARE AND RELATED DOCUMENTATION<br>(collectively "Software").         Installation       IF YOU DOWNLOAD, INSTALL OR USE THE SOFTWARE, YOU                                                                                                    |    |
|----------------------------------------------------------------------------------------------------|----|
| Introduction     License     Destination Select     Installation     Installation | I  |
| License     Destination Select     Installation     IF YOU DOWNLOAD, INSTALL OR USE THE SOFTWARE, YOU                                                                                                    | I  |
| License     SOFTWARE PRODUCT: THIS SOFTWARE LICENSE AGREEMENT<br>Destination Select     Installation     IF YOU DOWNLOAD, INSTALL OR USE THE SOFTWARE, YOU                                                                                                    |    |
| Destination Select     ("Agreement") CONTAINS THE LICENSE TERMS AND CONDITIONS     FOR THE XEROX SOFTWARE AND RELATED DOCUMENTATION     (collectively "Software").     Installation     IF YOU DOWNLOAD, INSTALL OR USE THE SOFTWARE, YOU                                                                                                    |    |
| Installation Type (collectively "Software").                                                                                                    |    |
| Installation IF YOU DOWNLOAD, INSTALL OR USE THE SOFTWARE, YOU                                                                                                    |    |
|                                                                                                    |    |
| AGREE TO BE LEGALLY BOUND BY THE FOLLOWING TERMS                                                                                                    |    |
| AND CONDITIONS. IF YOU DO NOT ACCEPT THESE LICENSE                                                                                                    |    |
| Setup Printer SOFTWARE AND YOU MUST DELETE ANY SOFTWARE FILES                                                                                                    |    |
| ACCESSED BY YOU OR A THIRD PARTY ON YOUR BEHALE FROM                                                                                                    |    |
| ANY AND ALL COMPUTER MEMORY INTO WHICH SUCH                                                                                                    | 8  |
| SOFTWARE HAS BEEN LOADED OR STORED.                                                                                                    |    |
| When used in this agreement the term "Xerox" shall mean Xerox                                                                                                    |    |
| Corporation, its operating companies, subsidiaries and affiliates.                                                                                                    |    |
| If you are installing the Software on behalf of the end user you must                                                                                                    |    |
| agree that you are acting as an agent of the end user customer before                                                                                                    |    |
| proceeding. As agent for the end user you hereby agree that you have                                                                                                    |    |
|                                                                                                    |    |
| Print Save Go Back Contin                                                                                                    | ue |
|                                                                                                    |    |

6. Click on Agree to accept the terms of the software license agreement.

| continue or click D<br>istaller.<br>ise                                                                                                    | isagree to cancel                                                                                                    | the insta                                                                                                    | llation                                                                                                    | 3                                                                                                    |
|----------------------------------------------------------------------------------------------------|----------------------------------------------------------------------------------------------------|----------------------------------------------------------------------------------------------------|----------------------------------------------------------------------------------------------------|----------------------------------------------------------------------------------------------------|
| continue or click D<br>istaller.<br>ise                                                                                                    | isagree to cancel                                                                                                    | the insta                                                                                                    | llation                                                                                                    | 3                                                                                                    |
| ise                                                                                                    | Disagree                                                                                                    |                                                                                                    |                                                                                                    |                                                                                                    |
| ise                                                                                                    | Disagree                                                                                                    |                                                                                                    |                                                                                                    |                                                                                                    |
|                                                                                                    |                                                                                                    | e   (                                                                                                    | Agree                                                                                                    |                                                                                                    |
|                                                                                                    |                                                                                                    |                                                                                                    |                                                                                                    |                                                                                                    |
| AND CONDITIONS.<br>TERMS YOU MAY N<br>SOFTWARE AND YO<br>ACCESSED BY YOU<br>ANY AND ALL COMF<br>SOFTWARE HAS BE<br>When used in this ag<br>Corporation, its opera<br>If you are installing th<br>agree that you are at<br>proceeding. As ager | TO TOO WILCOAD, IN<br>OT DOWNLOAD, IN<br>OU MUST DELETE /<br>J OR A THIRD PART<br>PUTER MEMORY IN<br>EEN LOADED OR S<br>recement the term "X<br>ating companies, sul<br>the Software on beha<br>ting as an agent of<br>int for the end user vo | ANY SOFT<br>ANY SOFT<br>TY ON YOU<br>NTO WHICH<br>TORED.<br>Kerox" shall<br>bsidiaries a<br>alf of the end<br>the end use<br>ou hereby a                                                                                                    | USE THE<br>WARE FILES<br>IR BEHALF<br>I SUCH<br>mean Xerox<br>and affiliates.<br>d user you m<br>er customer t<br>varee that you                                                                                                    | S<br>FROM                                                                                                    |
|                                                                                                    | SOFTWARE AND YC<br>ACCESSED BY YOU<br>ANY AND ALL COMF<br>SOFTWARE HAS BE<br>When used in this ag<br>Corporation, its opera<br>If you are installing th<br>agree that you are ac<br>proceeding. As agen<br>Print                               | SOFTWARE AND YOU MUST DELETE<br>ACCESSED BY YOU OR A THIRD PAR<br>ANY AND ALL COMPUTER MEMORY IN<br>SOFTWARE HAS BEEN LOADED OR S<br>When used in this agreement the term "2<br>Corporation, its operating companies, su<br>If you are installing the Software on beha<br>agree that you are acting as an agent of<br>proceeding. As agent for the end user very<br>Print Save | SOFTWARE AND YOU MUST DELETE ANY SOFT<br>ACCESSED BY YOU OR A THIRD PARTY ON YOU<br>ANY AND ALL COMPUTER MEMORY INTO WHICH<br>SOFTWARE HAS BEEN LOADED OR STORED.<br>When used in this agreement the term "Xerox" shall<br>Corporation, its operating companies, subsidiaries a<br>If you are installing the Software on behalf of the end<br>agree that you are acting as an agent of the end use<br>proceeding. As agent for the end user you hereby a<br>Print Save Go Ba | SOFTWARE AND YOU MUST DELETE ANY SOFTWARE FILE<br>ACCESSED BY YOU OR A THIRD PARTY ON YOUR BEHALF<br>ANY AND ALL COMPUTER MEMORY INTO WHICH SUCH<br>SOFTWARE HAS BEEN LOADED OR STORED.<br>When used in this agreement the term "Xerox" shall mean Xerox<br>Corporation, its operating companies, subsidiaries and affiliates.<br>If you are installing the Software on behalf of the end user you m<br>agree that you are acting as an agent of the end user you m<br>agree that you are acting as an agent of the end user customer in<br>proceeding. As agent for the end user you hereby agree that you<br>Print Save Co Back Co |

7. Clink on Install to begin the installation.

| S                  | tandard Install on "Student Center Lab Fall 2013"                                                         |
|--------------------|----------------------------------------------------------------------------------------------------|
| Introduction       |                                                                                                    |
| License            | This will take 162.1 MB of space on your                                                                  |
| Destination Select | computer.                                                                                                 |
| Installation Type  | Click Install to perform a standard installation of<br>this software on the disk "Student Center Lab Fall |
| Installation       | 2013".                                                                                                    |
| Select Printer     |                                                                                                    |
| Setup Printer      |                                                                                                    |
| Summary            |                                                                                                    |
|                    |                                                                                                    |
|                    |                                                                                                    |
|                    |                                                                                                    |
|                    |                                                                                                    |
|                    |                                                                                                    |
|                    | Go Back Install                                                                                           |
|                    |                                                                                                    |

8. Type in your Administrator password, if your profile account is an administrator then Name Field would be the name of your profile account. Click on Install Software

| Installer is trying to install new software. Type<br>your password to allow this. |  |
|-----------------------------------------------------------------------------------|--|
| Name: Administrator                                                               |  |
| Password:                                                                         |  |
| Cancel Install Software                                                           |  |

9. Once the Driver software is done installing it will give a list of printers. Select the printer that corresponds with the printer that you want installed and click on Continue

|                                                                               | Select a Printer                                                                                                  |
|-------------------------------------------------------------------------------|----------------------------------------------------------------------------------------------------|
| <ul> <li>Introduction</li> <li>License</li> <li>Destination Select</li> </ul> | 2.0.0 (1331)<br>Discovered Printers:                                                                              |
| Installation Type                                                             | Xerox WorkCentre 7835 - XRX9C934E33372D.local.                                                                    |
| Installation                                                                  | Location: Not Set; Contact: Not Set; Bonjour                                                                      |
| Select Printer Setup Printer                                                  | Xerox Phaser 3610 - XRX9C934E241CAD.local.<br>(192.168.90.19)<br>Location: Not Set; Contact: Not Set; Bonjour     |
| Summary                                                                       | Xerox WorkCentre 7835 - XRX-Library.local.<br>(192.168.90.20)<br>Location: Not Set; Contact: Not Set; Bonjour     |
|                                                                               | Xerox WorkCentre 7835 - XRX9C934E331DD5.local.<br>(192.168.90.15)<br>Location: Not Set; Contact: Not Set; Bonjour |
|                                                                               | Advanced Search SNMP                                                                                              |
|                                                                               | Go Back Continue                                                                                                  |

## If your printer is not listed under Discovered Printers Follow steps 12-14

10. Click on check box to set the printer as your default printer if not leave this unchecked. Click on Continue.

| Setup Printer           2.0.0 (1331)           troduction           Congratulations! The XRX9C934E33372D.loc |         |
|----------------------------------------------------------------------------------------------------|---------|
| troduction Congratulations! The XRX9C934E33372D.loc                                                          |         |
| troduction Congratulations! The XRX9C934E33372D.loc                                                          |         |
|                                                                                                    | al.     |
| cense has been successfully installed on your                                                                |         |
| computer, so you can now print.                                                                              |         |
| estination select                                                                                            |         |
| stallation Type Set Printer as Default                                                                       |         |
| stallation 🗹 Print Test Page                                                                                 |         |
| elect Printer                                                                                                |         |
| etup Printer                                                                                                 |         |
| Immany Register Printer                                                                                      |         |
|                                                                                                    |         |
| Set Contact/Location                                                                                         |         |
|                                                                                                    |         |
|                                                                                                    |         |
|                                                                                                    |         |
|                                                                                                    |         |
| Go Back Co                                                                                                   | ontinue |
|                                                                                                    |         |
|                                                                                                    |         |

11. Click on Close to complete installation of Xerox Printer.

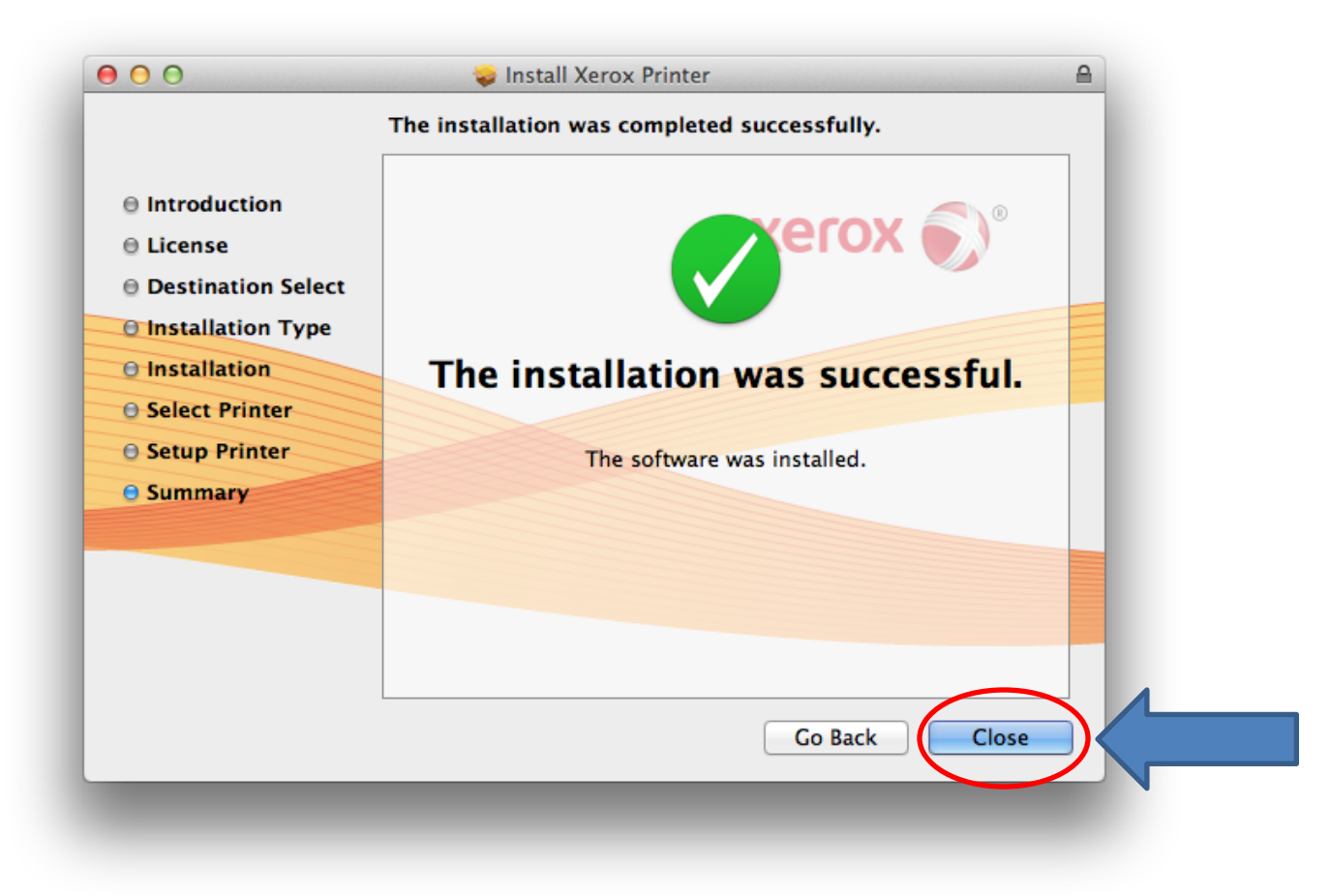

12. If your printer was not listed click on the icon that has the single square on it.

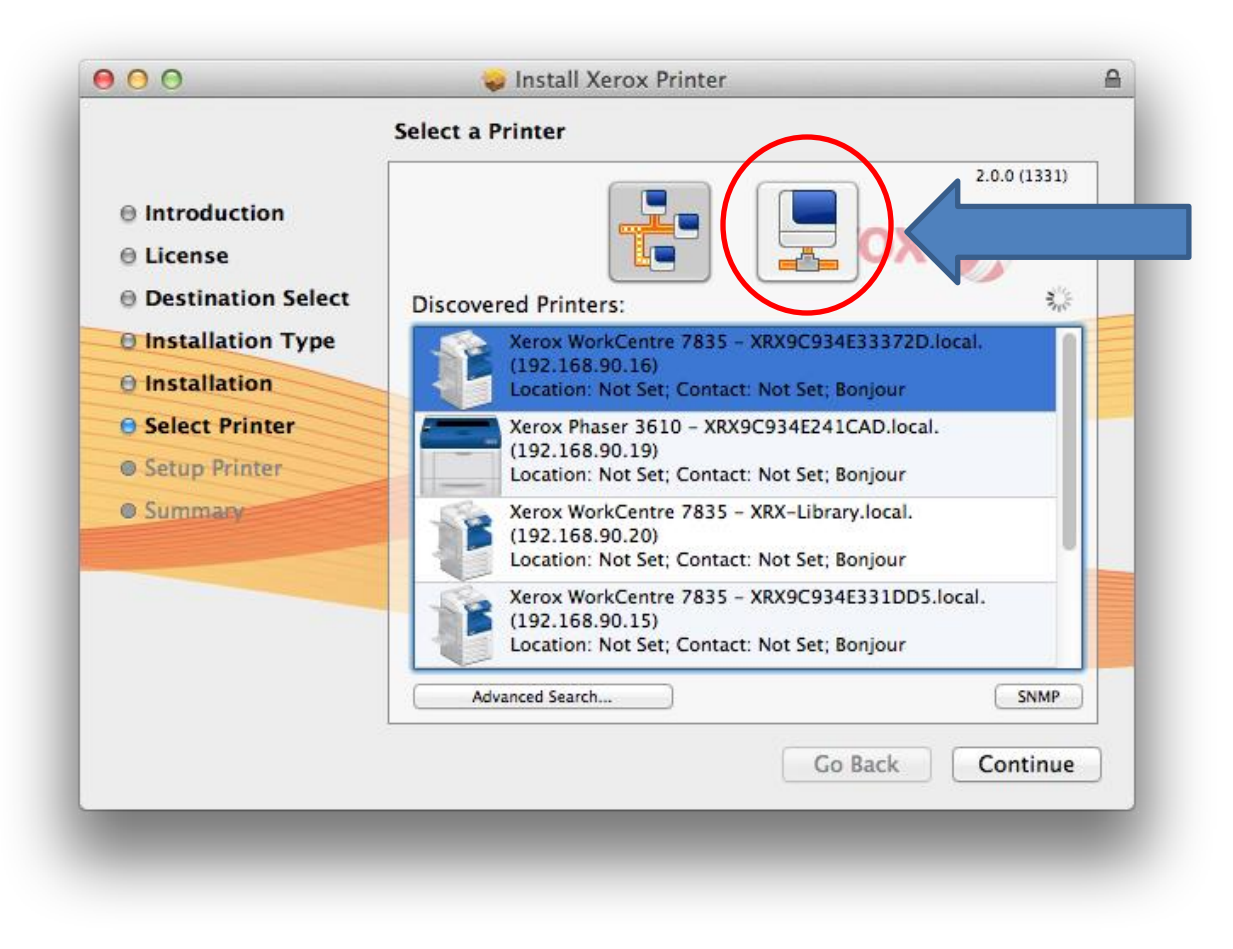

13. Enter the IP Address of the printer you want installed . The format of numbers should look like this **192.168.xxx.xxx**, where **X** = the numbers used for the printer you want installed. Refer to the **Xerox Equipment Map** located at <u>www.guamcc.edu\xerox</u> for the IP Address. Click on Continue once the printer has been located.

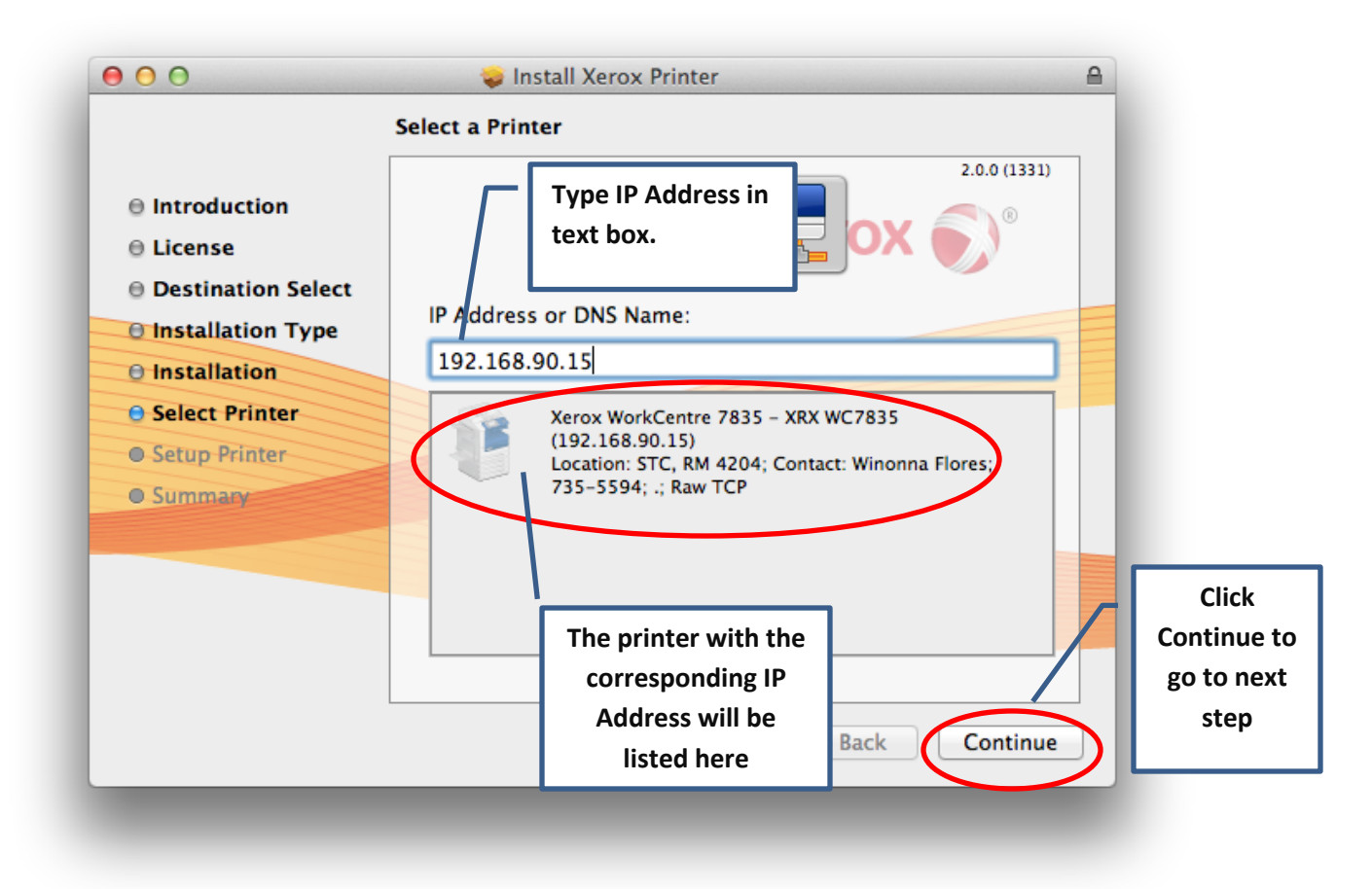

14. Go back to step 10 and 11 to complete the Xerox driver install.